## Microsoft Azure AD Libraesva App registration

Office 365 relies on Azure Active Directory as directory service. Each Office 365 tenant corresponds to an Azure AD tenant where its user information is being stored. This guide will cover the steps needed to grant your Libraesva Email Security Gateway permissions on your Office 365 tenant. No changes are made to the Office 365 tenant itself by Libraesva Email Security Gateway.

- Navigate to https://portal.azure.com/ and log in using your administrator credentials (NOT FROM https://aad.portal.azure.com/ )
- $\circ\,$  Open the  $App\,\,registrations\,$  portal as shown:

| Microsoft Azure                     | ₽ app registratio    | ns                  |                     |              |                     | ×                   | 2.        | Ð                      | Ф.         | ۲          | ?           | 🙂 🕫                      | ok  |
|-------------------------------------|----------------------|---------------------|---------------------|--------------|---------------------|---------------------|-----------|------------------------|------------|------------|-------------|--------------------------|-----|
|                                     | Services             |                     |                     | See all      | Marketplace         |                     |           |                        |            |            |             |                          |     |
| Welcome ·                           | 🔣 App registrati     | ons                 |                     |              |                     | No results w        | ere fou   | ind.                   |            |            |             |                          |     |
| Don't have a sub                    | Event Grid Pa        | rtner Registrations |                     |              | Documentation       |                     |           |                        |            | Se         | e al        |                          |     |
|                                     | 🮯 AppDynamics        | 1                   |                     |              | Quickstart: Registe | r an app in the M   | licroso   | ft identit             | у          |            |             |                          |     |
|                                     | App Configur         | ation               |                     |              | New App registrati  | ions experience in  | n Azun    | AD B2C                 |            |            |             |                          |     |
|                                     | App proxy            |                     |                     |              | Register a web app  | o that signs in use | ers - M   | icrosoft .             | -          |            |             | 1                        |     |
|                                     | App Services         |                     |                     |              | Remove limits on o  | creating app regis  | tration   | ns - Azure             | e AD       |            |             |                          |     |
| -                                   | Function App         |                     |                     |              | Resource Groups     |                     |           |                        |            |            |             |                          |     |
|                                     | Application g        | ateways             |                     |              |                     | No results w        | ere fou   | ind.                   |            |            |             |                          |     |
|                                     | Application g        | roups               |                     |              |                     |                     |           |                        |            |            |             |                          |     |
|                                     | Application Ir       | nsights             |                     |              |                     |                     |           |                        |            |            |             |                          |     |
| Start with an                       | Resources            |                     |                     |              |                     |                     |           |                        |            |            |             |                          |     |
| Get \$200 free cr<br>plus 12 months |                      | No results we       | re found.           |              |                     |                     |           |                        |            |            |             | zure Dev To<br>c status. | ols |
| Start                               |                      |                     | _                   |              | _                   | _                   |           |                        |            |            | _           |                          |     |
|                                     |                      |                     |                     |              |                     |                     |           |                        |            |            |             |                          |     |
| Azure servic                        | es                   |                     |                     |              |                     |                     |           |                        |            |            |             |                          |     |
| +                                   | Ш,                   |                     |                     | ۲            |                     | sqL                 |           | Ŧ                      |            | 8          | 0           | _                        | )   |
| Create a resource                   | App<br>registrations | All resources       | Virtual<br>machines | App Services | Storage<br>accounts | SQL databases       | Az<br>for | ure Datal<br>r Postgre | base<br>SQ | Azure<br>( | Cosmo<br>DB | as More s                | ier |

- Click on the **New registration** button
- Insert ESG as the name of the application, choose Accounts in this organizational directory only as the supported account type and type https://your-esg.domain.com/oauth-login where esg.domain.com is the url you use to access the ESG appliance in the Redirect URL field.

×NOTE: If you have a Libraesva ESG Cluster, please add both nodes address under Redirect URL.

Home > App registrations >

## Register an application

| LibraesvaESG                                  |                                          | پ<br>۲                                                                                                    |
|-----------------------------------------------|------------------------------------------|----------------------------------------------------------------------------------------------------|
| Supported accou                               | int types                                |                                                                                                    |
| Who can use this ap                           | plication or acces                       | s this API?                                                                                                    |
| Accounts in this                              | organizational di                        | ectory only (365 Demonstration only - Single tenant)                                                                                         |
| Accounts in any                               | organizational di                        | rectory (Any Azure AD directory - Multitenant)                                                                                               |
| Accounts in any                               | organizational di                        | rectory (Any Azure AD directory - Multitenant) and personal Microsoft accounts (e.g. Skype, Xbox)                                            |
| Help me choose                                |                                          |                                                                                                    |
| Redirect URI (op                              | ional)                                   |                                                                                                    |
| We'll return the auth<br>changed later, but a | entication respon<br>value is required f | se to this URI after successfully authenticating the user. Providing this now is optional and it can be<br>or most authentication scenarios. |
| and a                                         | ~                                        | https:///OLIB-ESG.DOMAIN.COM/oauth-login                                                                                                    |

 $\circ$  Take note of the Application ID shown in the top right corner:

| 🗊 Delete 🌐         | Endpoints                                    |                                                    |
|--------------------|----------------------------------------------|----------------------------------------------------|
| Display name       | : Archiver Copy to clipbe                    | ard Supported account types : My organization only |
| Application (clien | t) ID : 21f970b2-3a03-4a71-a711-f439519597b1 | Redirect URIs : 1 web, 0 public client             |
| Directory (tenant) | ) ID : 2c628118-cd58-4659-b317-a0dd31a82837  | Managed application in : Archiver                  |
| Object ID          | : a3b61bd0-e632-49d5-979a-7023ac09490f       |                                                    |
|                    |                                              | A                                                  |

• Click **API Permissions** and in the at the top of the screen select **Add a permission** 

| Overview               | « API permissions                                                                             |                                                                       |                                               |                                         |
|------------------------|-----------------------------------------------------------------------------------------------|-----------------------------------------------------------------------|-----------------------------------------------|-----------------------------------------|
| 4 Quickstart           | Applications are authorized to use APIs by re<br>grant/deny access.                           | questing permissions. These pe                                        | missions show up during the consent process w | here users are given the opportunity to |
| Aanage                 | + Add a permission                                                                            |                                                                       |                                               |                                         |
| Branding               | API / PERMISSIONS NAME                                                                        | 1995                                                                  | DESCRIPTION                                   | ADMIN CONSENT REQUIRED                  |
| 3 Authentication       | Threeworth Grands (1)                                                                         |                                                                       |                                               |                                         |
| Certificates & secrets |                                                                                               |                                                                       |                                               |                                         |
| API permissions        | UterRead                                                                                      | Delegated                                                             | Sign in and read user profile                 | 2                                       |
| Expose an API          | These are the permissions that this application<br>able permissions dynamically through code. | on requests statically. You may a<br>See best practices for requestir | lso request user consent-                     |                                         |
| Cowners                |                                                                                               |                                                                       |                                               |                                         |
| Manifest               |                                                                                               |                                                                       |                                               |                                         |

- $\circ\,$  Select Microsoft~Graph API on the right side
- Select the Read all users' full profiles (search for *user.read.all*) and Read all groups (search for

group.read.all) under Application permissions

|   | Read and write devices                                      | 0 | Yes        |
|---|-------------------------------------------------------------|---|------------|
| ~ | Read all users' full profiles                               | 0 | Yes        |
|   | Read and write all users' full profiles                     | Ø | Yes        |
|   |                                                             |   |            |
|   | Read and write contacts in all mailboxes                    | ø | Yes        |
| ✓ | Read and write contacts in all mailboxes<br>Read all groups | 0 | Yes<br>Yes |

- Select **Read organizational contacts** (search for *OrgContact.Read.All*) **only** if you use Distribution Lists
- Select **Read and write mail in all mailboxes** (search for *Mail.ReadWrite*) **only** if you want to use the Threat Remediation

| Select   | permissions                                              |                        |
|----------|----------------------------------------------------------|------------------------|
| 🔎 Ma     | ail.ReadWrite                                            |                        |
| P        | ermission                                                | Admin consent required |
| $\vee$ M | 1ail (1)                                                 |                        |
| <b>~</b> | Mail.ReadWrite 🛈<br>Read and write mail in all mailboxes | Yes                    |

- Click Add Permissions at the bottom of the page
- Click Grant admin consent for Your Company and click Yes in the dialog

| ent vianu arrado                                                                           |                                                                      |                                            |                           |  |
|--------------------------------------------------------------------------------------------|----------------------------------------------------------------------|--------------------------------------------|---------------------------|--|
| the data as a second second                                                                |                                                                      |                                            |                           |  |
| API / PERMISSIONS NAME                                                                     | TYPE                                                                 | DESCRIPTION                                | ADMIN CONSENT REQUIRED    |  |
| • Microsoft Graph (3)                                                                      |                                                                      |                                            |                           |  |
| Group.Read.All                                                                             | Application                                                          | Read all groups                            | Yes 🔺 Not granted for 365 |  |
| UserRead                                                                                   | Delegated                                                            | Sign in and read user profile              |                           |  |
| User.Read.All                                                                              | Application                                                          | Read all users' full profiles              | Yes 🛕 Not granted for 365 |  |
| ese are the permissions that this application<br>e permissions dynamically through code. 1 | n requests statically, You may a<br>See best practices for requestin | lio request user consent-<br>g permissions |                           |  |
| ant consent                                                                                |                                                                      |                                            |                           |  |

• Now select **Certificates and Secrets:** 

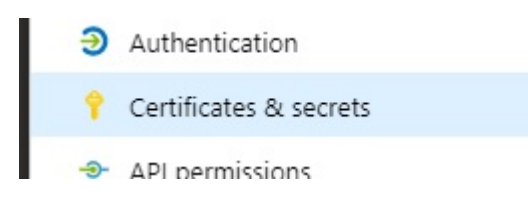

Add a new Client Secret, choose a description, choose a date from the Expiry options dropdown list

With the latest update of Microsoft security policies it is no longer possible to generate a perpetual certificate.

## $\circ~$ Click $\boldsymbol{Add}$

 $\circ\,$  Now copy the newly generated  $key\,value\,$  you will need this for the next step.

**×WARNING**: Be advised that you won't be able to retrieve the **key value** at a later stage!

×NOTE: If you get error "Authorization\_RequestDenied: Insufficient privileges to complete the operation", make sure you created all permission, and that permission type is "Application" (not "Delegate", or other). Also remember that permission propagation will take some time on Microsoft server